# Tutorial: Cómo acceder a los Recursos Digitales en Moodle

Siga los pasos a continuación para acceder a las herramientas y recursos digitales en la plataforma Moodle:

# Paso 1: Iniciar sesión en la plataforma Moodle

- Abra su navegador y acceda al sitio de la plataforma Moodle de la institución.
- Introduzca sus credenciales de acceso (nombre de usuario y contraseña) en los campos indicados.
- Haga clic en el botón "Entrar" o "Login" para acceder a su cuenta.

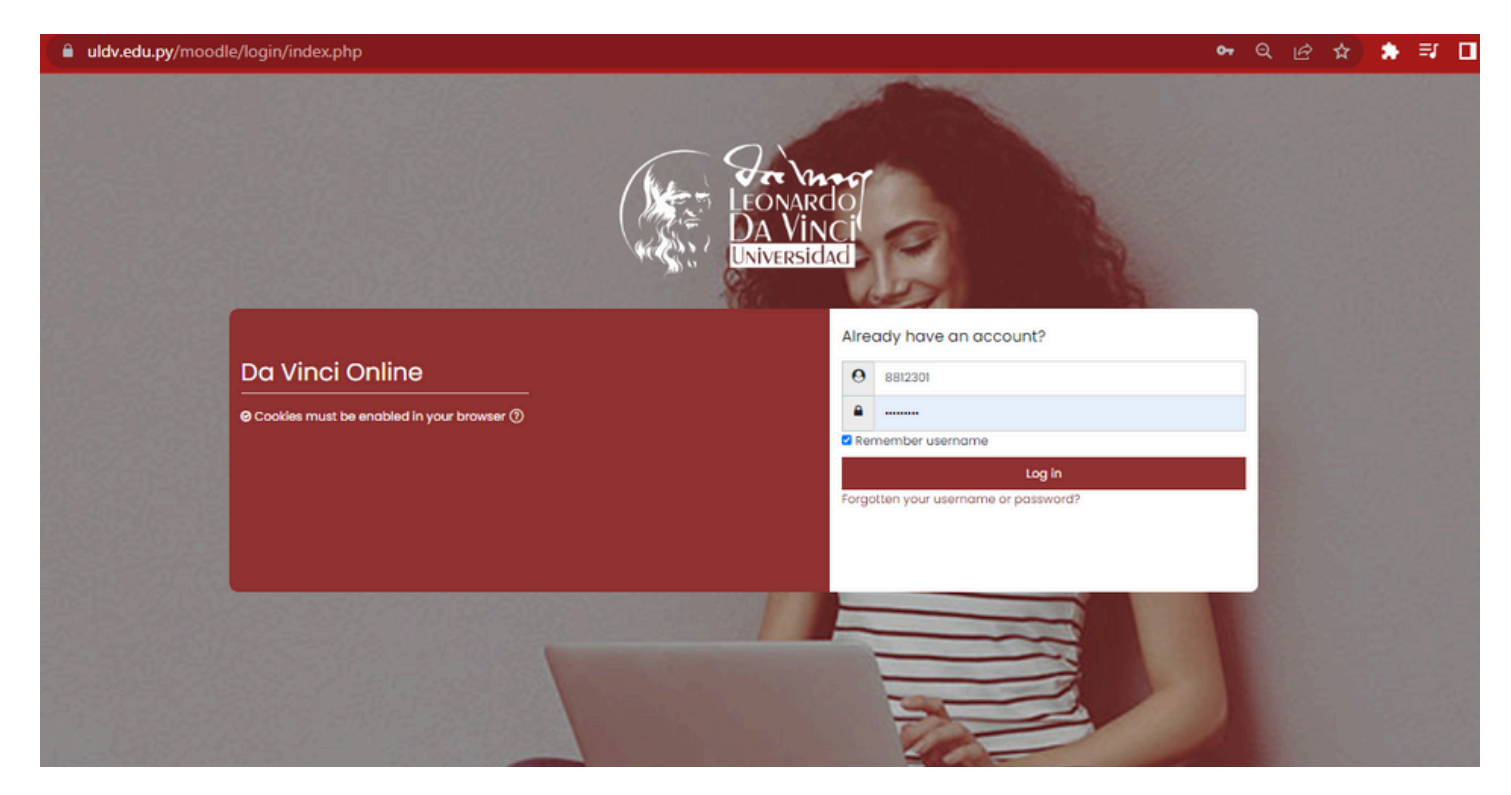

## Paso 2: Hacer clic en "Carrera de Grado"

- Después de iniciar sesión, será redirigido a la página inicial de Moodle.
- Localice y haga clic en la opción "Carreras de Grado".

#### Categorías

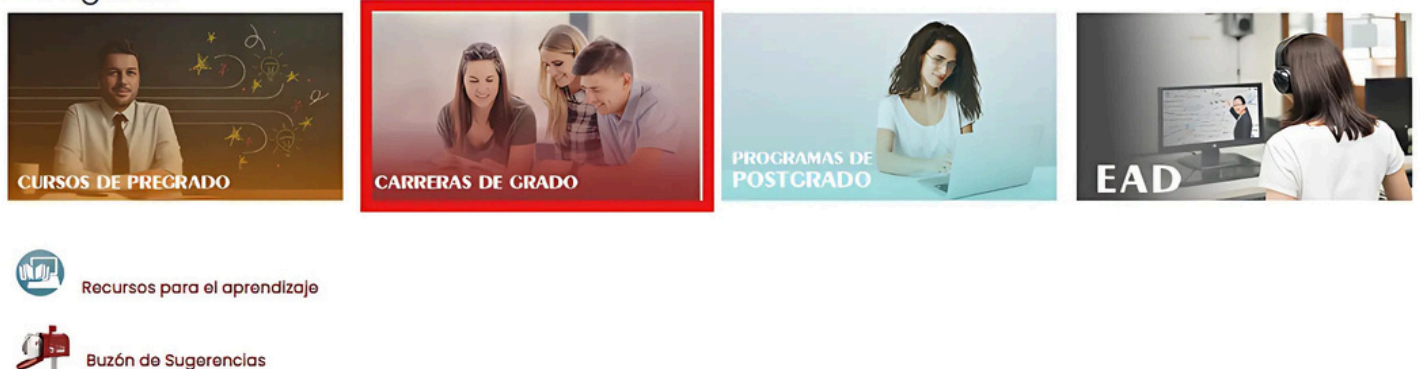

# Paso 3: Hacer clic en "Medicina"

- Dentro de la sección "Carrera de Grado", busque y seleccione el curso "Medicina".
- Haga clic sobre él para acceder al entorno virtual dedicado al curso.

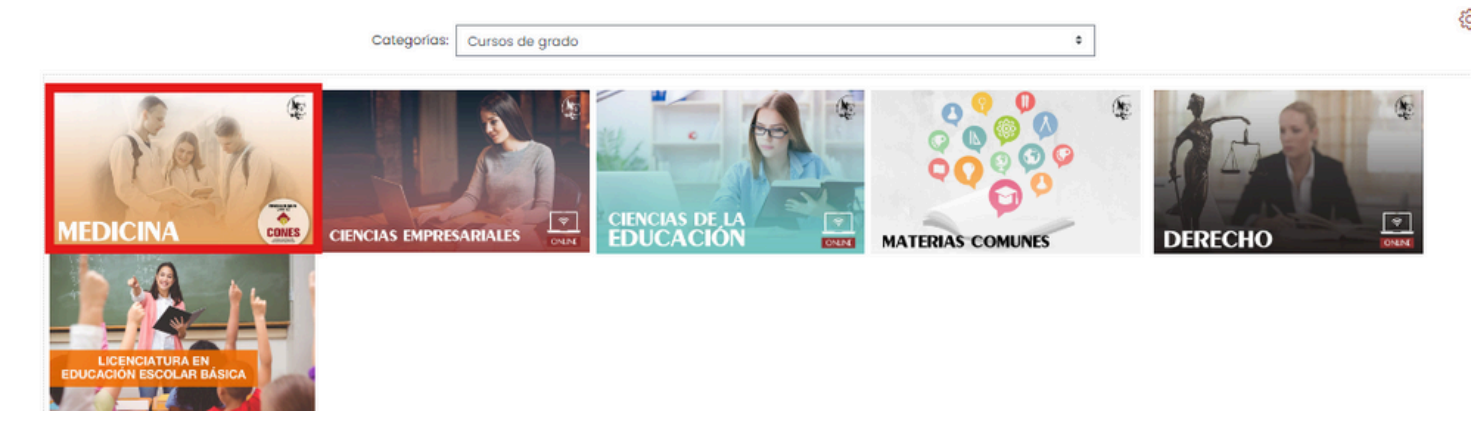

## Paso 4: Visualizar la pantalla del curso

• Al ingresar al curso de Medicina, aparecerá una pantalla con diversas informaciones y secciones organizadas.

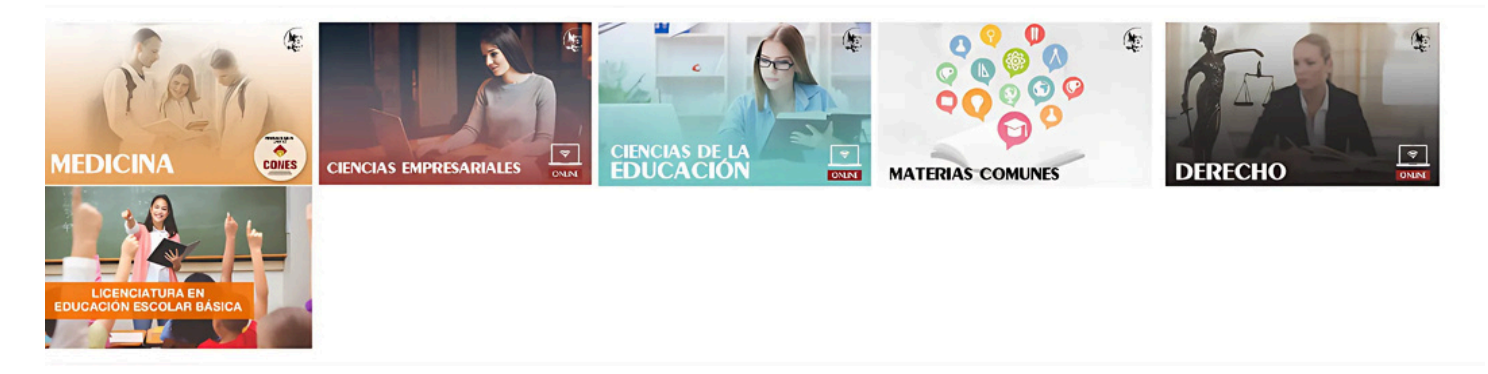

• Explore la página para familiarizarse con el diseño.

## Paso 5: Deslizar hasta la sección "Herramientas y Recursos Digitales"

 Usando el scroll del mouse (o deslizando con el dedo, si está en un dispositivo móvil), mueva la pantalla hacia abajo hasta encontrar la sección titulada "Herramientas y Recursos Digitales". • Esta sección estará ubicada en la parte inferior de la página.

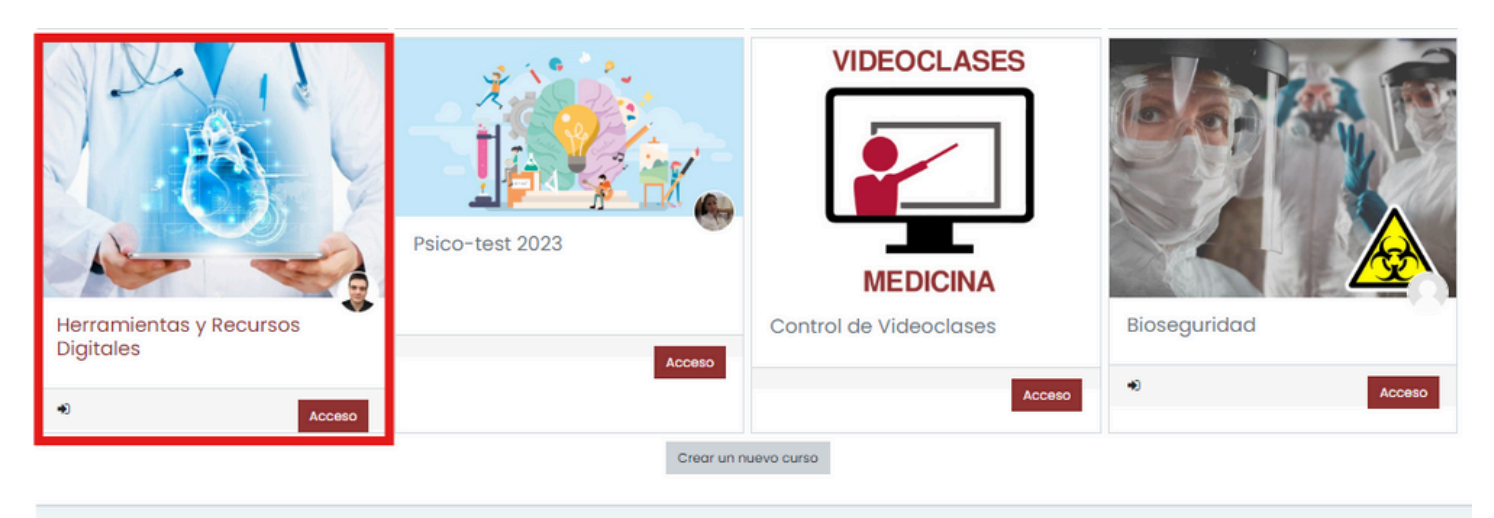

# Paso 6: Explorar los recursos digitales disponibles

- Al llegar a la sección **"Herramientas y Recursos Digitales"**, verá una lista de opciones de recursos digitales.
- Estos recursos pueden incluir enlaces a bibliotecas virtuales, videos educativos, simuladores, guías y otras herramientas útiles para el curso.
- Haga clic en las opciones que desee explorar para comenzar a utilizarlas.

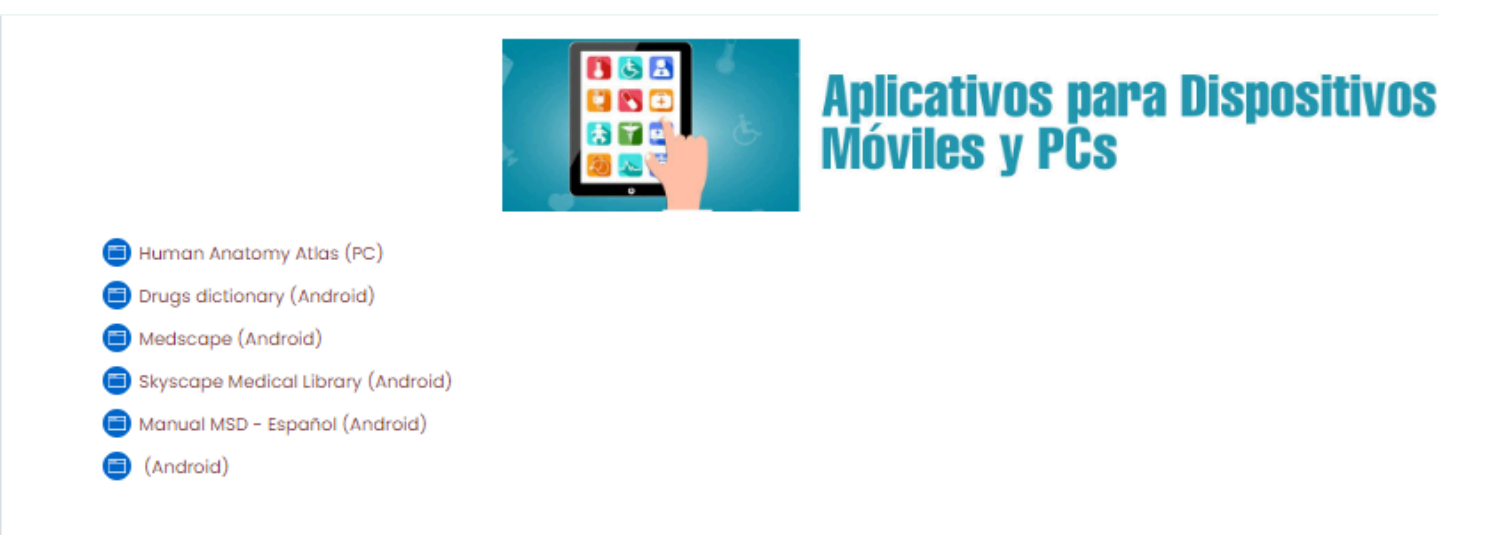

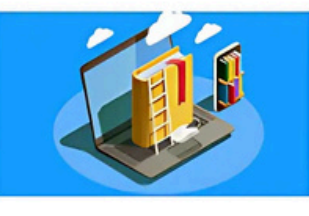

# **Bibliotecas Electrónicas**

BIBLIOTECA MEDICA VIRTUAL
Biblioteca Digital de la OPS
CICCO - CENTRO DE INFORMACION CIENTIFICA DEL CONACYT
Biblioteca Virtual en Salud - BVS
Biblioteca Virtual en Salud - Paraguay
Medline
Libroteca

Si hace clic en la opción "BIBLIOTECA MÉDICA VIRTUAL", aparecerán carpetas que contienen ebooks disponibles para descarga. Explore las carpetas según sus necesidades académicas y descargue los libros electrónicos que considere útiles para sus estudios.

| Folders          |   |                   |   |                   |   |                  |   | ↓ Name ▼      | : |
|------------------|---|-------------------|---|-------------------|---|------------------|---|---------------|---|
| SEMIOLOGIA       |   | PRIMEROS AUXILIOS | : | PERO QUERÍAS SER  | : | PEDIATRIA        | 1 | PATOLOGIA     | : |
| PARASITOLOGIA    | : | NEUROLOGIA        | 1 | NEUMOLOGIA        | : | NEFROLOGIA       | 1 | MICROBIOLOGIA | : |
| MEDICINA INTERNA | : |                   | 1 | IMAGENOLOGIA Y EC | : | HISTORIA CLÍNICA | 1 | HISTOLOGIA    | : |
| HEMATOLOGIA      | : | GINECOLOGIA       | 1 | 2 GENETICA        | : | E FISIOPATOLOGIA | 1 | FISIOLOGIA    | : |
| FARMACOLOGIA     | : | ENDOCRINOLOGIA    | : | EMBRIOLOGIA       | ; | 2 CIRUGIA        | : | CARDIOLOGIA   | : |
| BIOQUIMICA       | : | BIOLOGIA          | : |                   | : |                  |   |               |   |

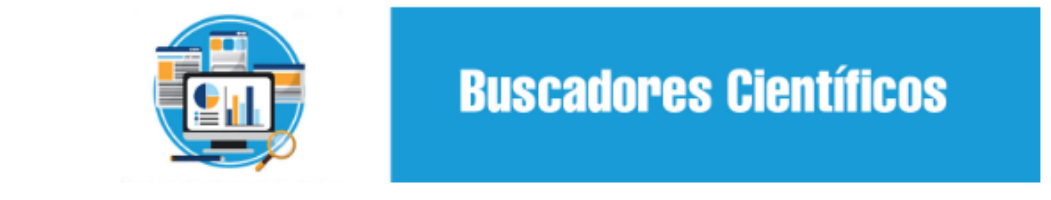

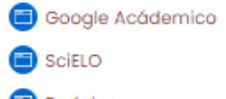

😑 Redalyc

😑 Dialnet

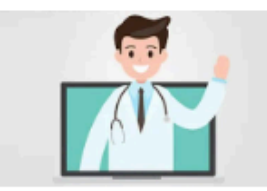

Cuneatos - YouTube

Leonardo Coscarelli: Anatomía y Disección - YouTube

- Doc Fico: Clases de fisiología y patologías YouTube
- Luca Merlini: Bioquímica y Fsiología YouTube
- Christian Rodríguez: fisiología YouTube